## MINDPACK STUDIOS

MAIL SERVER: mail.mindpack.mx USERNAME: user@yourdomain.com PASSWORD: [your password]

## **E-mail Setup Instructions for Apple's Mail**

Included are the instructions for IMAP e-mail account setup in Apple's Mail application.

## Note:

• Depending on your internet connection speed and how much previous mail you have, synchronizing may take several minutes to several hours. Email can be used during this time without issue.

| Choose a Mail account provider                                                                                                    | ADD EXISTING MAIL ACCOUNT                                                                                                    |
|----------------------------------------------------------------------------------------------------|----------------------------------------------------------------------------------------------------|
| <ul> <li>iCloud</li> <li>iE Exchange</li> <li>Google<sup>**</sup></li> <li>YAHOO!</li> <li>Aol.</li> <li>Other Mail Account</li> </ul>                                                                                                    | On your device:<br>Open the Mail app then go to Mail and select Add<br>Account<br>Select Other Mail Account and click Continue.                                                  |
| Add a Mail account         To get started, fill out the following information:         Name:       Full Name         Email Address:       user@yourdomain.com         Password:       ●●●●●●●●●         Cancel       Back       Sign In                                                                  | Enter your name and email address (username) found<br>at the top of this document and click Sign In.                                                                             |
| Email Address:       user@yourdomain.com         User Name:       user@yourdomain.com         Password:       •••••••         Account Type:       IMAP         Incoming Mail Server:       mail.mindpack.mx         Outgoing Mail Server:       mail.mindpack.mx         Cancel       Back       Sign In | Be sure IMAP is selected for Account Type and enter<br>your credentials again.<br>For both the Incoming and Outgoing Mail Servers, use:<br>mail.mindpack.mx<br>Click on Sign In. |

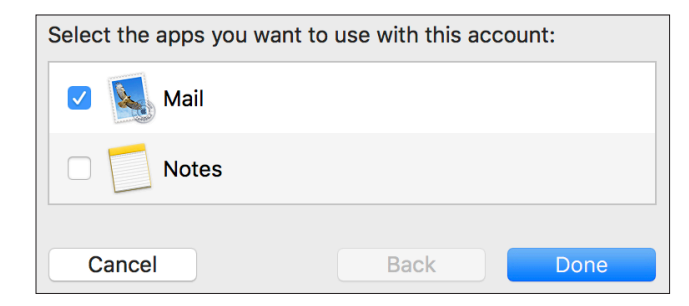

Have Mail checked, then click Done.

## **BEGIN USING APPLE MAIL**

To see your Inbox, Sent, and other folders, click on Mailboxes in the upper left.

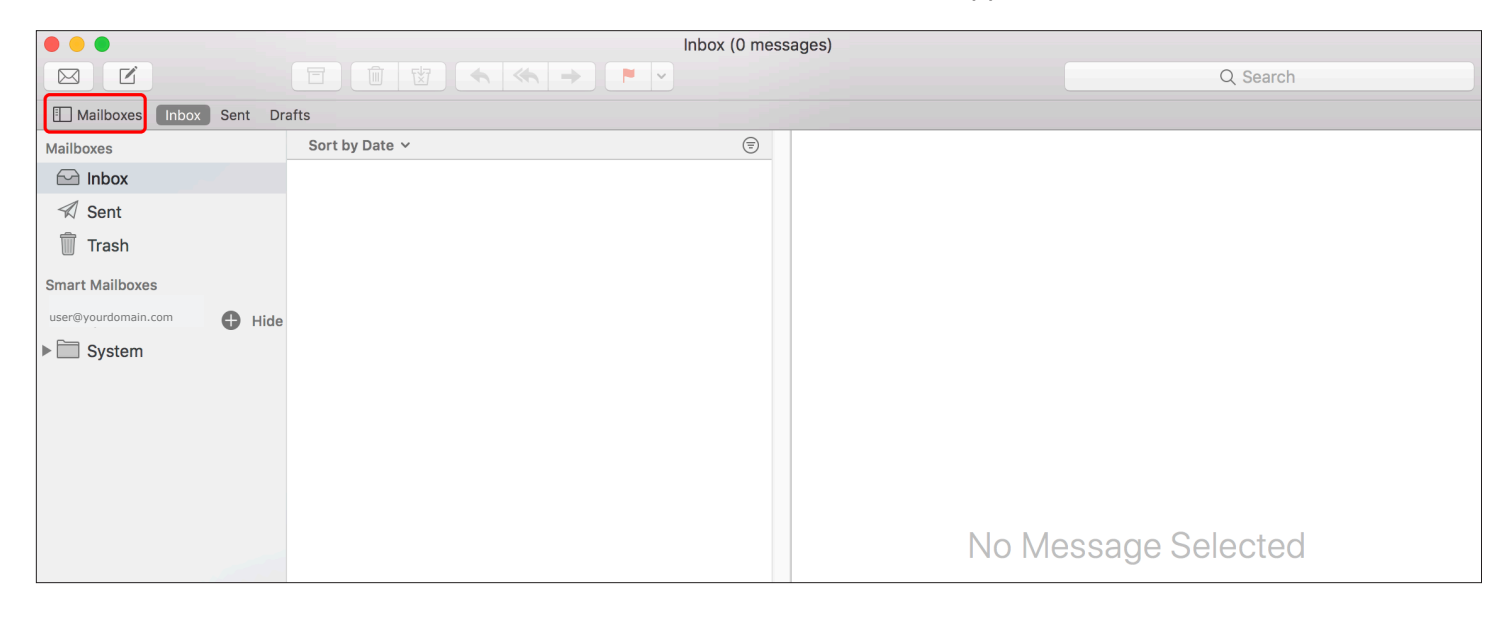